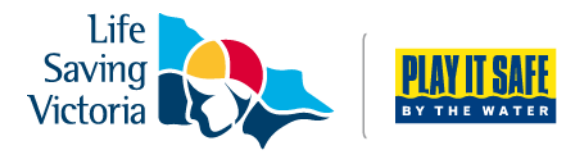

## How to Create a Members Portal Account

#### What's in the Members Portal?

- Lifesaving Online submit membership renewal, update your personal details, request club transfers and make payments
- The ability to view your awards, patrol hours and request and accept patrol substitutions
- Keep up to date with the latest news, events and information from your club, LSV and SLSA
- A resource library containing, club, LSV and SLSA information
- The ability to apply for recognition awards

#### Please complete the following steps to create a Members Portal account:

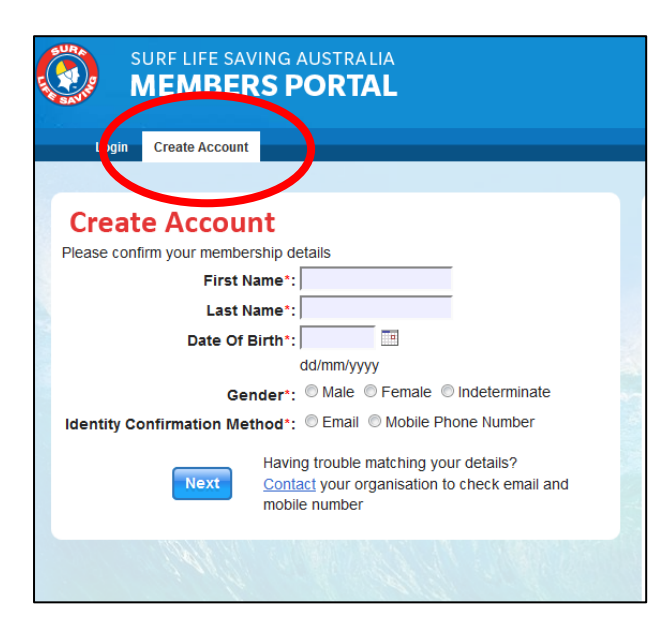

**Step 1**. Go to **portal.sls.com.au** and select 'Create Account'.

**Step 2**. Enter your first and last name, date of birth and gender.

**Step 3.** Choose a confirmation method, either email or mobile phone number, to which a unique code or link will be sent. Click 'Next'

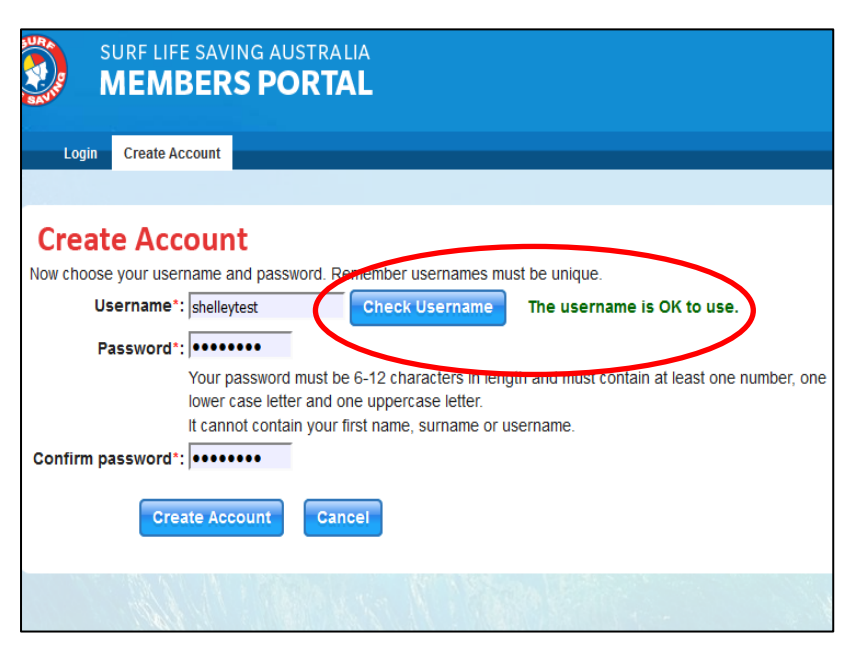

**Step 4.** Enter a username for your account and click the 'Check Username' button to ensure that your choice is available.

**Step 5.** Enter a password. Your password should be between six and 12 characters long and contain at least one number, one lower case and one upper case letter. Click 'Create Account'.

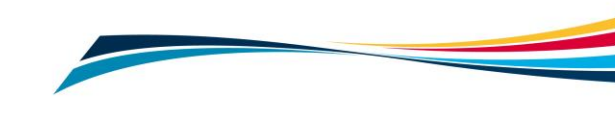

**Step 6.** Your account must be activated before it can be accessed. You will receive a confirmation code or link by either email or SMS depending on which method you chose earlier.

- a. Email Activation you will receive an email from <u>noreply@portal.sls.com.au</u>. Either click the link or paste the URL at the bottom of the email into your web browser to activate your account.
- b. Mobile Activation the next screen displayed will ask you to enter your username and password exactly as you chose it earlier, followed by the confirmation code you received by SMS.

**Step 7.** You can now see the Homepage of the Portal where News, Events, Announcements and Jobs and Opportunities are listed.

### **Further Tips**

#### Do I need to create Member Portal accounts for family members?

Families will only require one Members Portal account for a primary contact (parent/guardian) to renew their family's memberships. Please see instructions on <u>how to create a family group.</u> However, if the other family members patrol, they may also wish to create an account so they can view their information on awards, patrol rosters and manage their own account.

#### My details don't match any records in the system.

To create a Members Portal Account, your details must match the information in the National Membership Database. You will need to contact your club to see what details they have in the database.

#### I didn't receive my SMS or Email to confirm your account.

Please click the 'Resend Your Confirmation Code' option on the Portal home page **portal.sls.com.au**. If you do not receive an email, please also check your spam/junk folder as it may appear in there.

# I have forgotten my password for the Members Portal?

Click the reminder link on the main login page **portal.sls.com.au**. Enter you first name, last name, DOB and select email or SMS to receive your reminder.

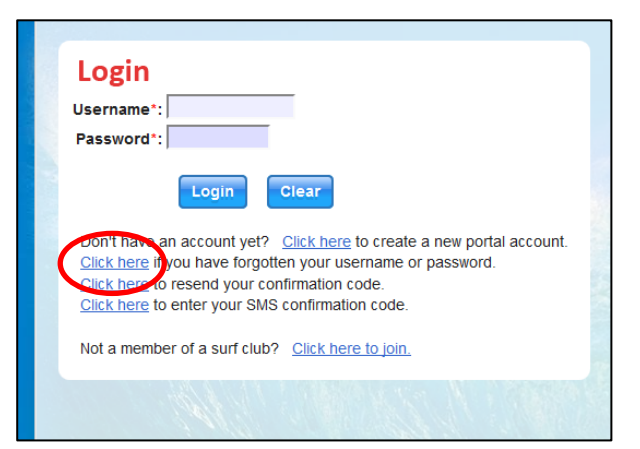

#### I require further assistance.

If you are unable to create a Members Portal account or encounter any 'error' messages please email <u>ithelp@slsa.asn.au</u> or call the SLSA IT Helpdesk 1300 724 006.

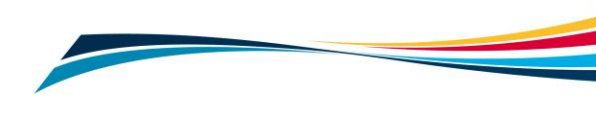